## SMARTEK

## WTLC4

Telecamera da interno WiFi per sistema SMARTEK HOME

#### Funzionamento

WTLC4 è una telecamera IP adatta per funzionare col sistema di sicurezza SMARTEK HOME. Ha una interfaccia 10/100 e WiFi, include illuminatori LED a luce infrarossa, audio bidirezionale e un connettore per MICRO SD card (non fornita) fino a 128GB per registrare localmente il flusso continuo della telecamera che viene sovrascritto automaticamente.

Utilizza il sistema operativo Linux embedded ed ha ottime caratteristiche di alta efficienza e stabilità.

#### Caratteristiche

Distanza di esposizione illuminatori IR: circa 5m Risoluzione: 1920x1080 pixel Memoria di massa: Supporta MICRO SD card fino a 128GB Alimentazione: 5V 1A Dimensioni: Ø87mm x 65mm

#### Contenuto della confezione:

- N. 1 Telecamera
- N. 1 Alimentatore 220V/5VDC
- N. 1 Cavo USB per alimentazione
- N. 4 Tasselli per fissaggio a parete

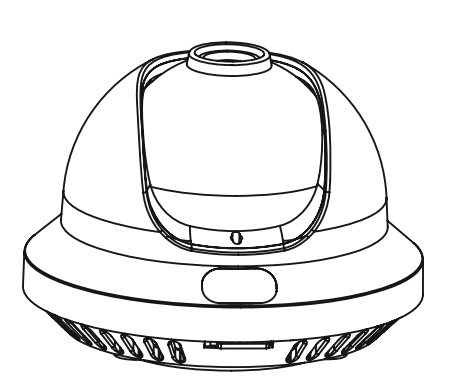

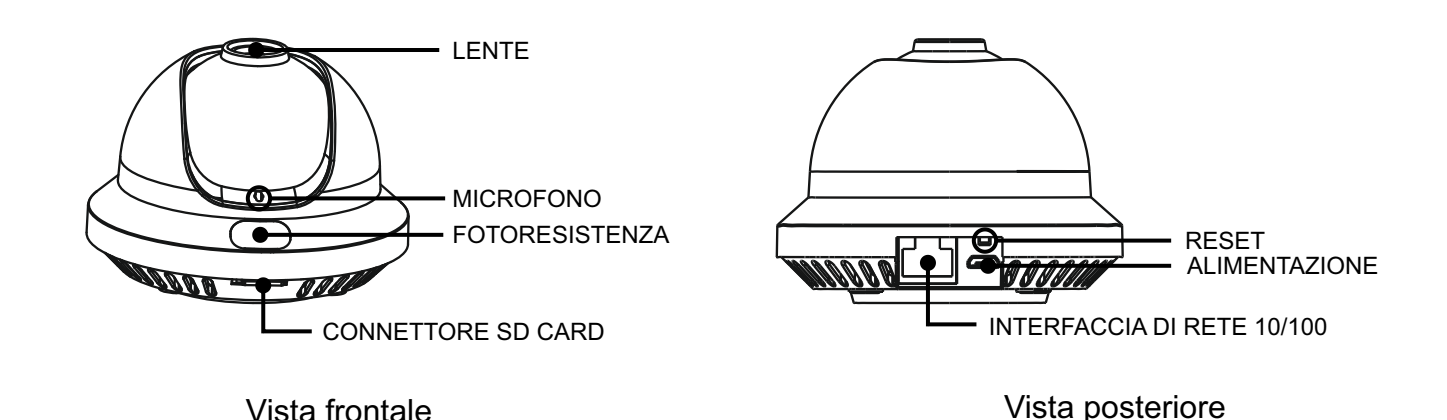

Installazione

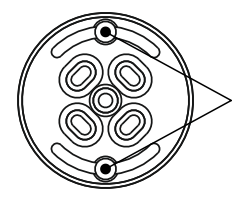

1) Separare il basamento inferiore ruotandolo fino a far coincidere le spine con l'apertura della baionetta.

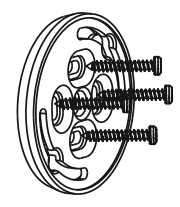

2) Fissare il basamento al soffitto. La parte da appoggiare alla parete è quella che presenta la sporgenza delle asole di fissaggio.

3) Inserire le spine presenti nel fondo della telecamera in corrispondenza dell'apposita asola dell'attacco a baionetta e ruotare la telecamera in senso orario o antiorario per bloccarla.

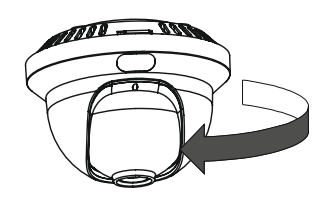

Per effettuare la configurazione utilizzare l'APP Smartek Home, come illustrato nelle pagine seguenti.

# SMARTEK WTLC4 Telecamera da interno WiFi per sistema SMARTEK HOME

Per gestire le telecamere occorre avere l'APP **SMARTEK HOME**. Se ancora non l'hai fatto installala sul tuo dispositivo e crea un account seguendo le istruzioni qui sotto:

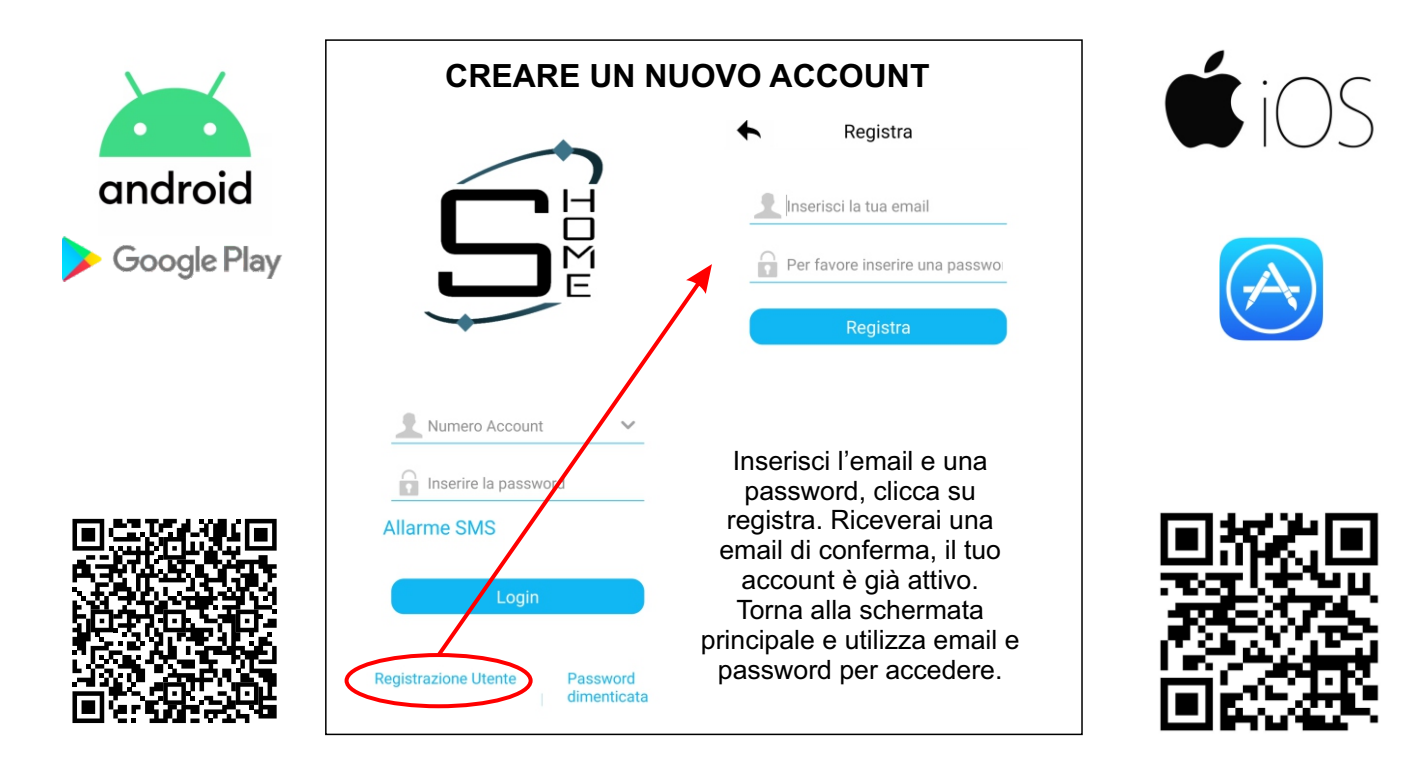

#### 1) Configurazione

Aprire l'APP SMARTEK HOME. Dalla pagina principale seguire le indicazioni passo passo riportate qui sotto:

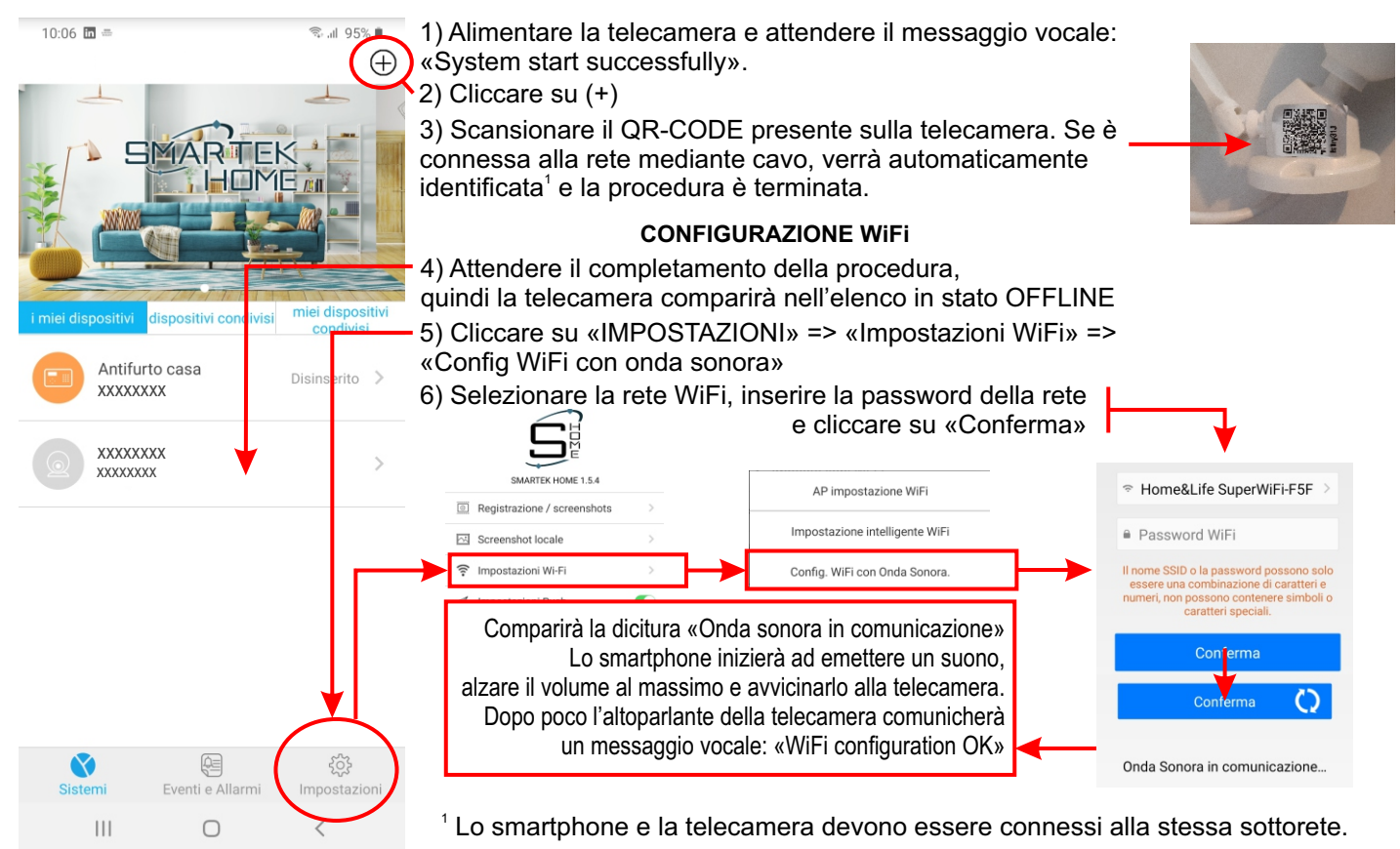

## SMAR'TEK WTLC4 Telecamera da interno WiFi per sistema SMARTEK HOME

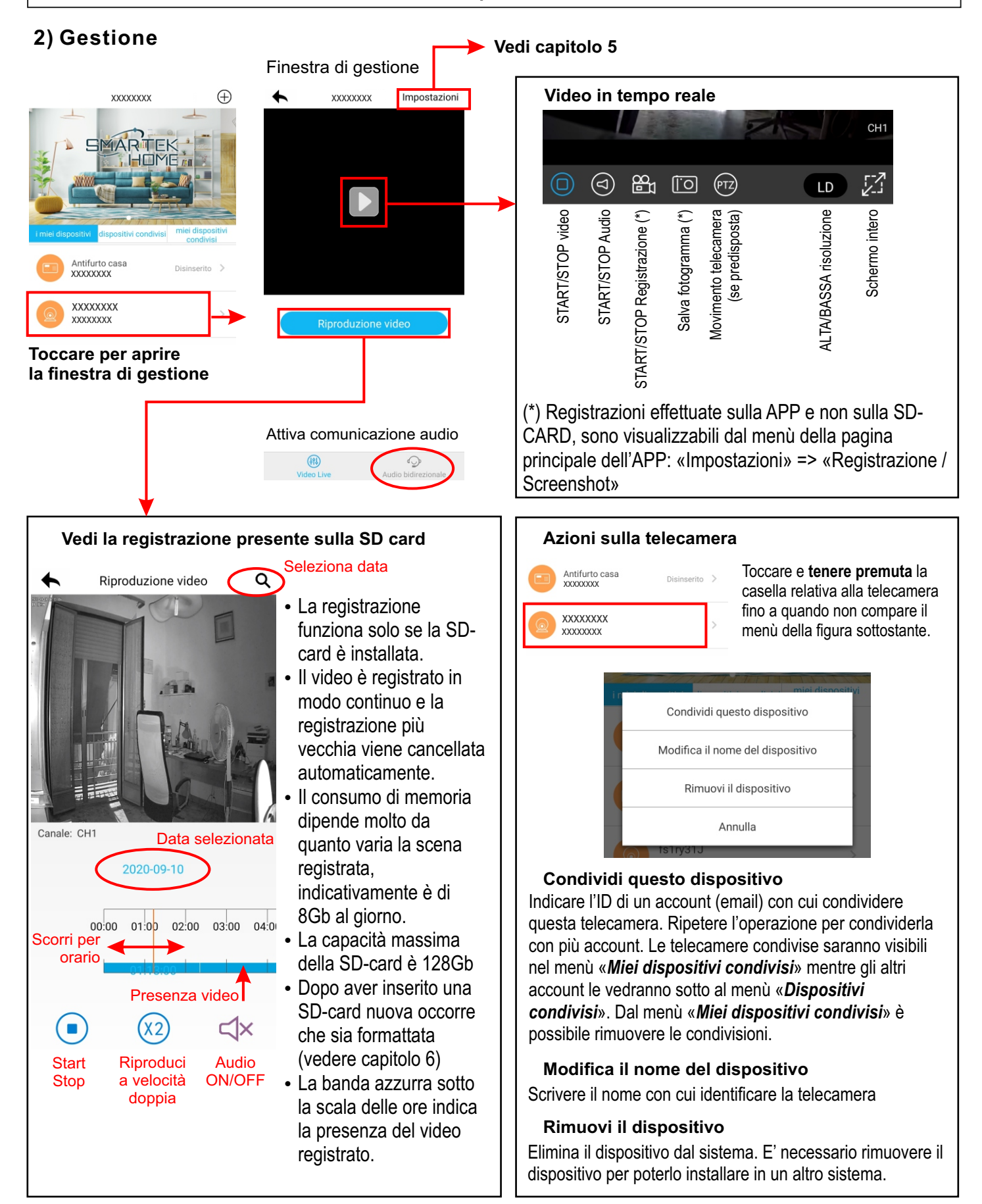

WTLC4

### Telecamera da interno WiFi per sistema SMARTEK HOME

#### 3) Impostazioni

SMARTEK

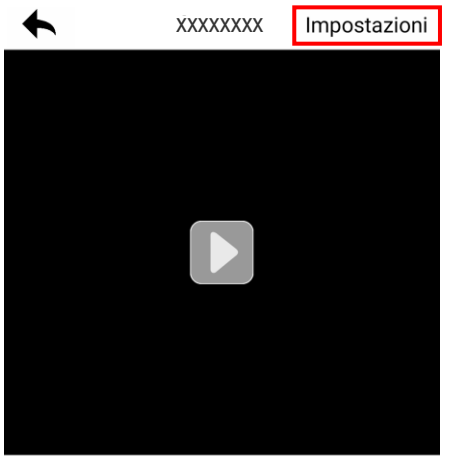

#### **CONFIGURAZIONI FREQUENTI**

MIRROR DEL VIDEO Menù «Impostazioni Video»

FORMATTARE SD-CARD Menù «Informazioni sul dispositivo» => «Informazioni sulla SD-CARD»

#### IMPEDIRE LA VISUALIZZAZIONE

Abilitare la funzione privacy. Gli account che vedono le telecamere condivise non potranno visualizzare il video in tempo reale e neppure modificare questa impostazione. Cliccare su «Impostazioni» per accedere alla configurazione della telecamera.

#### Impostazioni di rete

E' la configurazione IP della telecamera. Di default è abilitata la configurazione automatica via DHCP, se si vuole essettuare una configurazione statica, mettere ad OFF la funzione DHCP e procedere con l'impostazione manuale dei parametri.

#### Impostazioni Video

E' possibile abilitare il motion detector e specchiare il flusso video in verticale, in orizzontale o in entrambe le direzioni.

#### Impostazioni della modalità di connessione

Questa modalità non deve essere modificata, deve rimanere impostata su automatica (default).

#### Impostazioni Stream Video

E' possibile selezionare il tipo di flusso video, H265 (default) oppure H264.

#### Funzione di privacy

Se abilitata non permette la visualizzazione del video dagli account che vedono la telecamera come dispositivo condiviso.

#### Informazioni sul dispositivo

Da questo menù è possibile controllare lo stato della SD-CARD e formattarla quando è nuova. Inoltre è possibile visualizzare le informazioni sul dispositivo e procedere all'aggiornamento del firmware.

#### Altre informazioni

Con questo menù è possibile abilitare o disabilitare i messaggi vocali di sistema della telecamera.

#### Formattazione di una nuova SD-CARD

Dopo aver formattato una nuova SD-CARD il sistema si riavvia automaticamente. Per avviare la registrazione è consigliato effettuare un successivo reset hardware della telecamera, togliendo e ridando tensione.

#### 4) Ripristino impostazioni di fabbrica

Premere e tenere premuto il pulsante di reset della telecamera per 3 secondi, fino a quando il sistema emette il messaggio vocale «Restart factory default successfully»

Dopo circa 10 secondi il sistema si riavvia ed emette il messaggio vocale «System start successfully». La telecamera è pronta per essere riconfigurata in una nuova rete.